# Nota tecnica sulla distribuzione non riuscita con l'errore "Quota CPU superata. Limite: 8.0"

## Sommario

Introduzione

<u>Problema: la distribuzione non riesce e viene visualizzato l'errore "Quota CPU superata. Limite:</u> <u>8.0"</u> Soluzione

## Introduzione

Questo documento descrive come risolvere un messaggio di errore di superamento della CPU mentre è su Google Cloud.

### Problema: la distribuzione non riesce e viene visualizzato l'errore "Quota CPU superata. Limite: 8.0"

Impossibile distribuire l'istanza su Google Cloud GCE con Cisco Call Manager (CCM) versione 4.8.0/4.7.x. L'operazione non riesce e viene visualizzato l'errore "Quota CPU superata. Limite: 8.0.", come mostrato nell'immagine:

| Status            | JobError                                                                                  |
|-------------------|-------------------------------------------------------------------------------------------|
| Status Message    | com.osmosix.commons.exception.CloudProviderException: Quota 'CPUS' exceeded<br>Limit: 8.0 |
| Start Time        | 2017-05-30 09:42:21                                                                       |
| End Time          | 2017-05-30 09:42:29                                                                       |
| Cloud Name        | google us-central1                                                                        |
| Cloud Account     | google                                                                                    |
| Instance Type     | g1-small (0 GB Local Storage, 1 CPU, 1740 MB Memory)                                      |
| Scaling Policy    | N/A                                                                                       |
| Security Profiles | N/A                                                                                       |
| Storage           | N/A                                                                                       |
| Storage IP        | N/A                                                                                       |

Nei registri CCO osmosix è possibile trovare il seguente errore:

```
AppLifecycleImpl[17,Jango,STARTING] 17-05-30 04:21:37 / (running)
_____
ClusterLifecycleImpl[18,CentOS_1,WAITING_TO_START,0] (not started)
2017-05-30 04:21:38,473 INFO impl.AbstractLifecycle [threadPoolExecutor-2]
DeploymentJobName=CentOS_1 DeploymentJobID=18 ClusterLifecycleImpl[18,CentOS_1,STARTING,0] state
from WAITING_TO_START -> STARTING
2017-05-30 04:21:41,708 WARN util.MacroUtil [threadPoolExecutor-2] - Value for key: JOB_DESC
is null
2017-05-30 04:21:42,837 INFO impl.GatewayServiceImpl [threadPoolExecutor-2] - VLAN ID:null
2017-05-30 04:21:42,959 INFO gc.GoogleComputeCloudProviderV1 [threadPoolExecutor-2]
NetworkInterfaceInfo{privateIPAllocationMode=DHCP, networkID='default', order=1,
publicIpAllocate=true, staticIPAllocation=null, ipamCallOutAllocation=null, properties=null}
2017-05-30 04:21:45,951 ERROR gc.BaseGoogleComputeCloudProvider [threadPoolExecutor-2] -
GoogleJsonErrors
2017-05-30 04:21:45,952 ERROR gc.BaseGoogleComputeCloudProvider [threadPoolExecutor-2] - Google
JsonResponse Exception
com.google.api.client.googleapis.json.GoogleJsonResponseException: 403 Forbidden
{
  "code" : 403,
 "errors" : [ {
   "domain" : "usageLimits",
   "message" : "Quota 'CPUS' exceeded. Limit: 8.0",
   "reason" : "quotaExceeded"
  }],
  "message" : "Quota 'CPUS' exceeded. Limit: 8.0"
}
```

Accedere all'interfaccia utente di Google Cloud e controllare la scheda **Notifica**, dove è possibile trovare l'errore esatto, come mostrato nell'immagine.

|              |                                                                                                    |                                                       | Notific                              | cations               | \$      |           |   |
|--------------|----------------------------------------------------------------------------------------------------|-------------------------------------------------------|--------------------------------------|-----------------------|---------|-----------|---|
| C<br>Ti      | reate VM inst<br>nstance-1"<br>Iy First Project                                                              | tance "insta                                          | ance-1" an                           | d its boo             | ot disk | 25s       | , |
|              | You've rea                                                                                                   | ched your lir                                         | mit of 8 CP                          | Us.                   |         |           |   |
|              | RETRY                                                                                                    | REQUEST                                               | INCREAS                              | E                     |         |           |   |
| C<br>"i<br>M | Create VM inst<br>nstance-1"<br>Iy First Project<br>You've rea                                               | tance "insta<br>ched your lir                         | ance-1" an<br>mit of 8 CP            | d its boo<br>Us.      | t disk  | 45s       |   |
| C<br>"i<br>M | P<br>reate VM inst<br>nstance-1"<br>ly First Project<br>You've rea<br>RETRY                                  | tance "insta<br>ched your lir<br>REQUEST              | ance-1" an<br>mit of 8 CP<br>INCREAS | d its boo<br>Us.<br>E | t disk  | 45s       |   |
| C<br>"i<br>M | Create VM inst<br>nstance-1"<br>Ny First Project<br>You've rea<br>RETRY<br>dit VM instan<br>Ny First Project | tance "insta<br>ched your lir<br>REQUEST<br>ce "cco48 | ance-1" an<br>mit of 8 CP<br>INCREAS | d its boo<br>Us.<br>E | t disk  | 45s<br>1h |   |
| C<br>TI<br>M | Create VM instance-1"<br>Ny First Project<br>You've rea<br>RETRY<br>dit VM instan<br>Ny First Project        | tance "insta<br>ched your lir<br>REQUEST<br>ce "cco48 | ance-1" an<br>mit of 8 CP<br>INCREAS | d its boo<br>Us.<br>E | t disk  | 45s       |   |

Allocazione delle risorse limitata in base al piano sottoscritto. Se superi il limite.

Per procedere alla verifica, accedere al GCC e selezionare **Quota**, come mostrato nell'immagine, è possibile trovare le Quote per il piano esistente.

| ĩ          | You have \$300.00 in credit and 339 days left in your free trial. |                                                                         |  |  |  |  |  |  |
|------------|-------------------------------------------------------------------|-------------------------------------------------------------------------|--|--|--|--|--|--|
| =          | Google Cloud Platform                                             | 💱 My First Project - Q                                                  |  |  |  |  |  |  |
| θ          | IAM & Admin                                                       | Quotas EDIT QUOTAS                                                      |  |  |  |  |  |  |
| * <u>*</u> | IAM                                                               | Quota type Service Metric Region                                        |  |  |  |  |  |  |
|            | Quotas                                                            | Quotas with usage                                                       |  |  |  |  |  |  |
| 쩐          | Service accounts                                                  | Vou carif request an increase until you upgrade your free trial account |  |  |  |  |  |  |
| ۹          | Labels                                                            | the centreducer of interact and per opprove you meeting account.        |  |  |  |  |  |  |
| Ø          | GCP Privacy & Security                                            | Service     Region     Used     Used     100/100                        |  |  |  |  |  |  |
| ۵          | Settings                                                          | Total SSD disk reserved (GB)                                            |  |  |  |  |  |  |
| 0          | Encryption Keys                                                   | Google Compute Engine us-central1 8 / 8<br>CPUs                         |  |  |  |  |  |  |
|            | Identity-Aware Proxy                                              | Google Compute Engine Global 8 / 24<br>CPUs (all regions)               |  |  |  |  |  |  |
|            |                                                                   | Google Compute Engine us-central1 2 / 8<br>In-use IP addresses          |  |  |  |  |  |  |
|            |                                                                   | Google Compute Engine Global 1 / 5<br>Networks                          |  |  |  |  |  |  |
|            |                                                                   | Google Compute Engine Global 9 / 100 Firewall rules                     |  |  |  |  |  |  |
|            |                                                                   | Google Compute Engine Global 6 8 / 100                                  |  |  |  |  |  |  |

### Soluzione

Per risolvere il problema, controllare la sottoscrizione corrente GCE e aggiornare, se necessario, oppure rimuovere le istanze inutilizzate per rilasciare le risorse.